## Алгоритм направления в ЕАИС «Единый реестр» сообщений о Интернет-ресурсах, содержащих запрещенную информацию о наркотических средствах и психотропных веществах

В целях ограничения доступа к сайтам в сети «Интернет», содержащим информацию, распространение которой в Российской Федерации запрещено, создана единая автоматизированная информационная система «Единый реестр доменных имен, указателей страниц сайтов в сети «Интернет» и сетевых адресов, позволяющих идентифицировать сайты в сети «Интернет», содержащие информацию, распространение которой в Российской Федерации запрещено» (далее – Единый реестр, eais.rkn.gov.ru).

При выявлении Интернет-ресурса содержащего запрещенную информацию, каждый может самостоятельно направить сообщение об этом в Федеральную службу по надзору в сфере связи, информационных технологий и массовых коммуникаций (далее – Роскомнадзор) для внесения его (ресурса) в Единый реестр, заполнив форму на их официальном сайте для дальнейшей блокировки данного сайта.

Давайте рассмотрим, как это сделать, на примере предположительно выявленного сайта по продаже наркотических и психотропных средств (рисунок № 1).

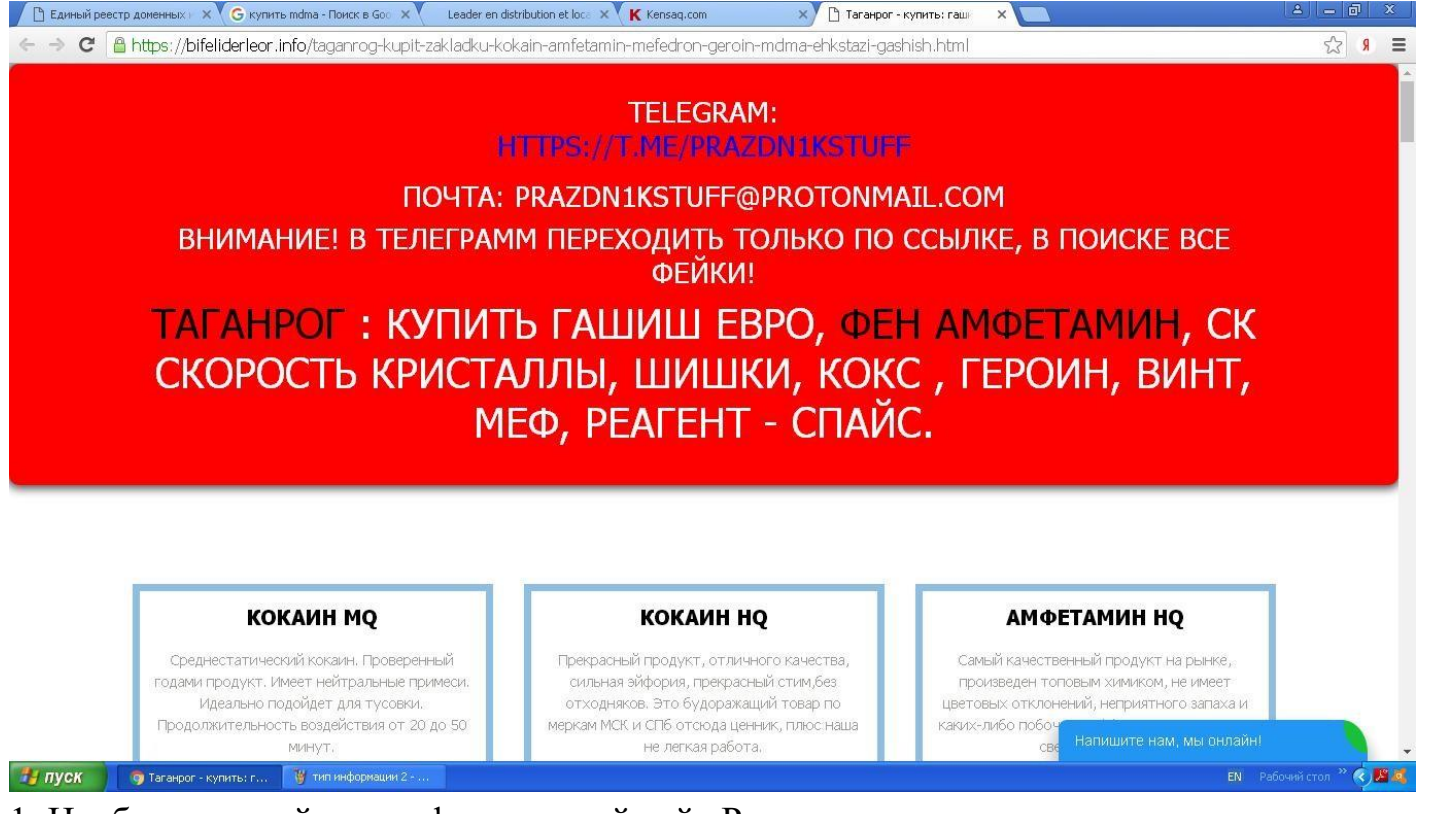

1. Необходимо зайти на официальный сайт Роскомнадзора (<u>http://eais.rkn.gov.ru</u> либо <u>http://blocklist.rkn.gov.ru</u>).

2. Просмотреть открывшуюся страницу вниз, найти слева раздел «Единый реестр запрещенной информации» и войти в него (рисунок № 2).

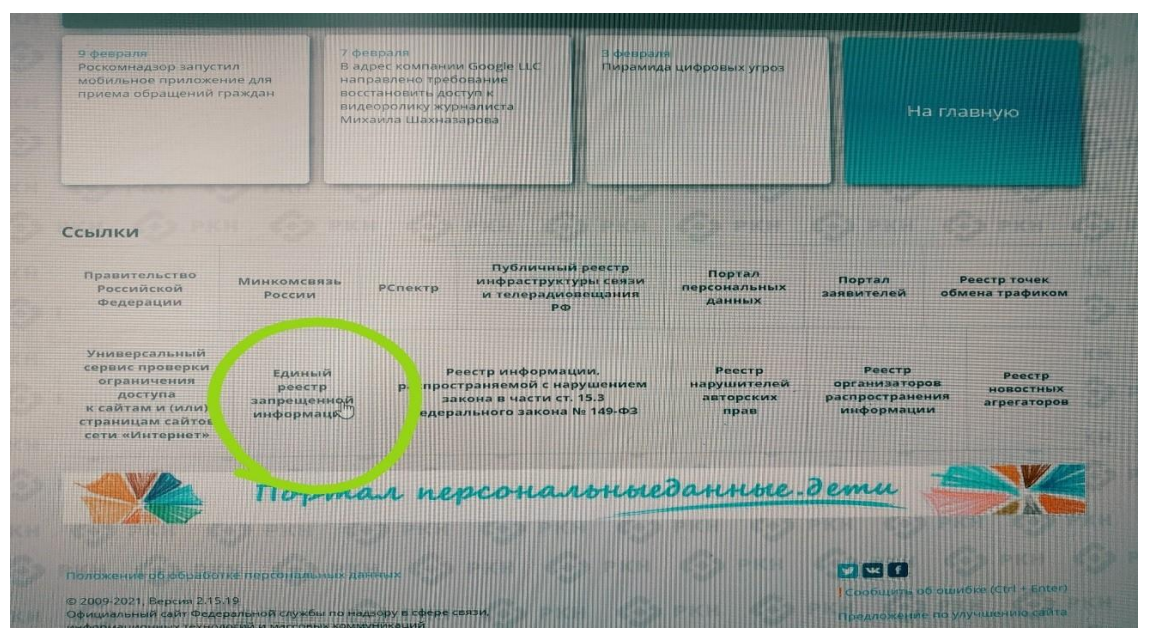

Проверяем вносились ли ранее сведения о найденном ресурсе в ЕАИС «Единый реестр» (рисунки № 3 и № 4).

| Фроскомнадзор ЕД<br>дом<br>позі<br>инф                                                                                                    | ИНЫЙ РЕЕСТР<br>енных имен, указателей страниц сайтов в сети «Интернет» и сетевых адресов,<br>золяющих идентифицировать сайты в сети «Интернет», содержащие<br>ормацию, распространение которой в Российской Федерации запрещено                                                                                                    |
|----------------------------------------------------------------------------------------------------|----------------------------------------------------------------------------------------------------|
| Просмотр реестра                                                                                                    | рием сообщений Провайдерам хостинга Операторам связи Форма обратной связи FAQ                                                                                                    |
| Федеральный закон от 27 июля 2006<br>года № 149-ФЗ<br>"Об информации, информационных<br>технологиях и защите информации" PD                                                                                                    | Через форму, опубликованную ниже, вы можете получить дзянные о нахождении доменных имен,<br>указателей страниц сайтов в сети "Интернет" и сетевых адресов, позволяющих идентифицировать<br>сайты в сети "Интернет", содержащие информацию, распространение которой в Российской<br>Фодерации запрецено, в Едином рестре.            |
| Постановление Правительства<br>Российской Федерации от 26 октября<br>2012 г. № 1101<br>"О единой автоматизированной<br>информационной системе "Единый рее-<br>доменных имен, указателей страниц<br>сойтов в информационно.                                                                                                    | Для проверки ограничения доступа к сайтам и (или) страницам сайтов сети «Интернет» в рамках<br>исполнения иных положений Федерального закона от 27.07.2006 года № 149-03 «Об информации,<br>информационных технологиях и защите информации», рекомендуем воспользоваться<br>тр универсальным сервисом проверки ограничения доступа. |
| телекоммуникационной сети «Интернет<br>и сетсвых адресов, позволяющих<br>идентифицировать сайты в<br>информационно-телекоммуникационно<br>сети «Интернет», содержащие                                                                                                    | » Искомый ресурс<br>я                                                                                                    |
| информацию, распространение которо<br>Российской Федерации запрещено" PDF<br>Приказ от 18 мая 2017 года<br>N=84/292/351/MMB-7-2/451C                                                                                                    | в Примеры: 1.2.3.4 (для ір адреса)<br>example.com (для доменного имени)<br>http://example.com/news/ (для URL адреса)                                                                                                    |
| Об утверждении критериче оценки<br>материало и (или) инарожации,<br>необходимых для принятия решений<br>ведеральной службай по надзору в сфе<br>связи, информационных технологий и<br>массовых колмуникаций, Министерство<br>влудленних дел Российской Федерации,<br>видиты, превнотребликаей и<br>благолодуния человека, федеральной<br>малотелой плужбай о вилочении | A TAN TOUCH S                                                                                                    |
| Доменных имен и (или) указателей<br>страниц сайтов в информацион"<br>телекоммуникационной сет интернет<br>PDF                                                                                                    | Найти                                                                                                    |

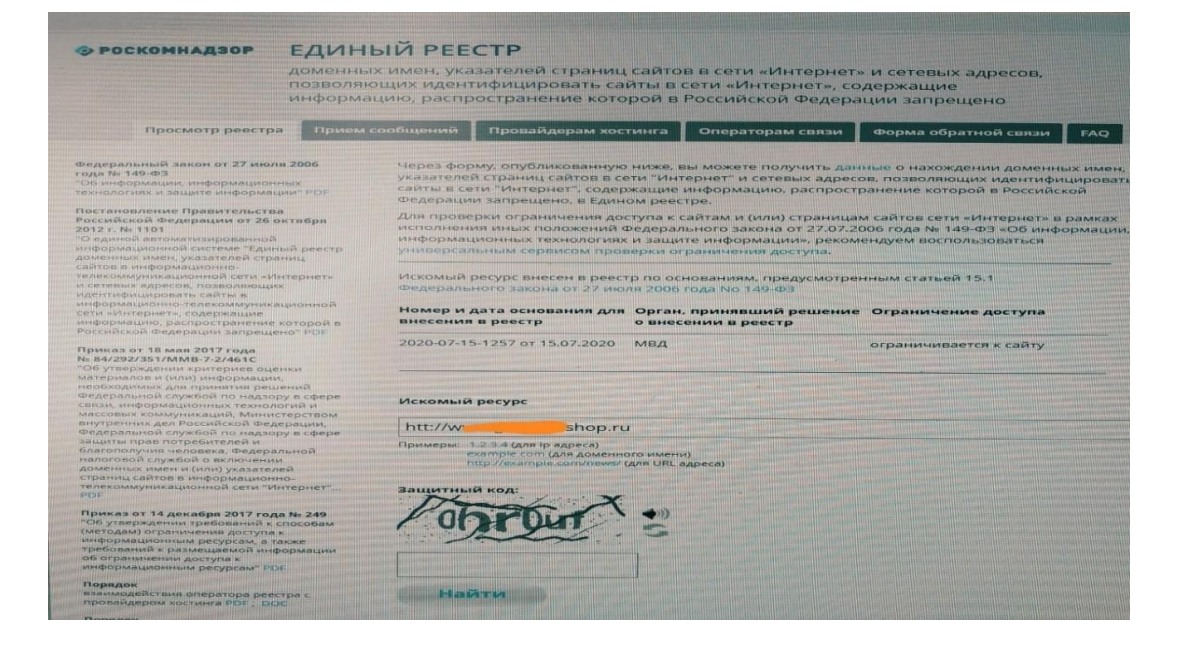

- в случае наличия сведений о сайте в ЕАИС «Единый реестр» будут указаны: номер основания внесения в реестр; орган, принявший решение о внесении в реестр; дата внесения в реестр; статус ресурса. Доступ к указанному ресурсу уже должен быть заблокирован.

3. В случае отсутствия сведений о ресурсе в ЕАИС «Единый реестр» будет выдано сообщение «Искомый адрес не значится в реестре» либо «По Вашему запросу ничего не найдено», в связи с чем необходимо на ссылке <u>http://eais.rkn.gov.ru</u> выбрать вкладку «Прием сообщений» и подать соответствующее обращение (рисунок № 5).

|                                                                                                    | ФЕДЕРАЛЬНАЯ СЛУЖЬА ПО НАДЗОРУ В СФЕРЕ СВЯЗИ, ИНФОРМАЦИОННЫХ<br>ТЕХНОЛОГИИ И МАССОВЫХ КОММУНИКАЦИЙ ВО 1                                                                                                    |
|----------------------------------------------------------------------------------------------------|----------------------------------------------------------------------------------------------------|
| Роскомнадзор ЕДИ<br>домен<br>позвол<br>инфор                                                                                                    | НЫЙ РЕЕСТР<br>ных имен, указателей страниц сайтов в сети «Интернет» и сетевых адресов,<br>яющих идентифицировать сайты в сети «Интернет», содержащие<br>мацию, распространение которой в Российской Федерации запрещено                                                                                                    |
| Просмотр реестр                                                                                                    | м сообщений ровайдерам хостинга Операторым связи Форма обратной связи FAQ                                                                                                    |
| Федеральный закон от 27 июля 2006<br>года № 149-ФЗ<br>По виформации, информационных                                                                                                    | Роскомнадзор принимает сообщения от граждан, юридических лиц, индивидуальных предпринимателей, органов государственной власти, органов местного самоуправления о наличии и то траждан с айтов с тех Миториат полтикопранной информации.                                                                                                    |
| технолог нак и защите информации" РОР<br>Постановление Правит спистав<br>Российской Федирации от 26 октября<br>Ос. 20.00<br>октября<br>информационной систехе "Единый рестр<br>дожитыка имог, узеанороганицай<br>телекоммуликационной сети «Интернет-<br>и сетевых зарисов, позволющих                  | Уполномоченными Правительством Российской Федерации федеральными органами<br>исполнительной власть, принимающения решения видлоциена основаниями для вылочения<br>доменных имен и (или) указателей страники, сайтов в сеги Интернет, а также сетевых адвесов в<br>Единый ресстр 6 отношении отдельных видов информации и материалов, распространнемия<br>посредством сеги "Интернет", распространение которых в Рессийской одвераться то чидают<br>в волности инстротов вызлатие обърго в Рессийской одвераться и инстримента<br>посредством сеги "Интернет", распространение которых в Рессийской одвераться и инстритов по чидают<br>в волности Интернет", распространение которых в Рессийской одвераться и инстритов и избераторы и и избераторы и и избераторы служба то чидают<br>в едеральная служба по надают в сфере связи, информационных технологий и массовых<br>хоммуникаций.                                                   |
| информационно-телекоммуникационнов<br>сети «Интернет», содержацие<br>информацию, распространение которой р<br>Российской Федерации запрещено <sup>®</sup> PDF<br>Приказ от 18 ман 2017 года<br>н. ва/22/351/MMB-7:2/401C                                                                                | 1. Министерство внутренних дел Российской Федерации принимаат решения, ввляющиеся<br>основаниями для включения доменных имен и (для) указателей страниц сайтов с сети "Интернет, а<br>также сетебых адресов в Единый реестр. В отношении информации о способах, методах разработки,<br>изготовления и использования нарокотических средств, психотропных виществ и их прекурсоров,<br>местах прихобретения таких средств, веществ и их прекурсоров, а также о способах и местах<br>кулотивирования наросодержацих растений.                                                                                                    |
| "Об утверждении критериев оценки<br>материалов и (ими) информации,<br>необходимых для принятия решений<br>Федеральной службой по надзору в сфере<br>связи, информационных технологий и                                                                                                    | II. Федеральная служба по надкору в сфере защиты прав потребителей и благополучия человека<br>по водерживать собрать по надкору в сфере защиты прав потребителей и благополучия человека<br>по ранны, сайтов в сели "Интернет", а также сетевых даресов в Единый реестр. в отношении<br>и нероящи с способах совершения самоубийства, а также призывое к совершению самоубийства.                                                                                                    |
| массовая: консулисяция, Миластерис м.,<br>ведеральной служой по надору в сфере<br>зациты прак потребителей и<br>Слагополичия человека, Федерания<br>поветных начен на получителя и<br>советных самен и (оля) указателей<br>страниц сайто в иморизационна<br>тадехомнуникационной сети "Интернет.<br>PDF | III. Федеральная налоговая служба принимает решения, являющиеся основаниями для включения<br>доменных чить токим) указателей страниц сайтов в сеги "Интернет", а так же сегевых адрессов в<br>случность в отношения распространяемой посредством сеги "Интернет" информации.<br>Солучность в отношения фасерольного закона "О государственном регулировании деятельности<br>по организация и проведению зартных игр и о внесении изменний в некоторые законодательности<br>акты Российской федерации" и федерального закона "О потереях" о апрете деятольности по<br>организации и проведению азартных игр и о внесении изменний в некоторые законодательности<br>акты Российской федерациий и федерального закона "О потереях" о апрете деятольности<br>организации и проведению азартных игр и лотерей с использованием сети "Интернет" и имож<br>организации и проведению азартных игр и лотерей с использованием сети "Интернет и и нами |
| Приказ от 14 декабря 2017 года № 249<br>"Об утверждении требований к способам<br>(методам) огранимения доступа к<br>информационным ресурсам, а также                                                                                                    | IV. Федеральная Служба по надзору в сфере связи, информационных технологии и моесовых<br>коммуникаций принимает решения, являющиеся основаниями для включения доменных имен и<br>(или) указателей страниц сайтов в сети "Интернет", а также сетевых адресов в Единий реесть, а                                                                                                    |

4. Для корректного составления указанной формы необходимо заполнить размещенную там форму (рисунки № 6, № 7 и № 8).

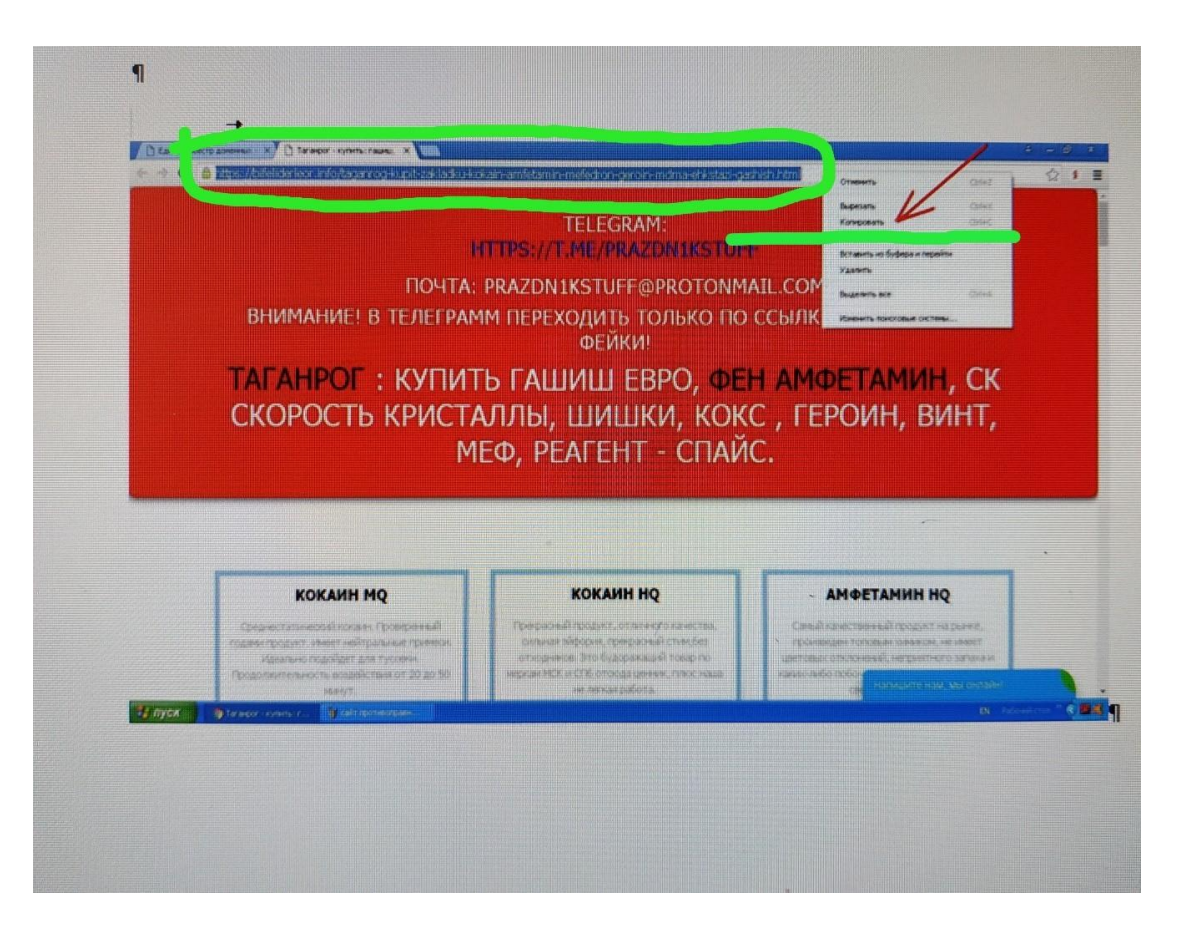

|                                                                                                    | * - поля, обязательные для запол                                                                                                    |
|----------------------------------------------------------------------------------------------------|----------------------------------------------------------------------------------------------------|
| Тип информации *                                                                                                    |                                                                                                    |
| Указатель страницы сайта в сети                                                                                                    |                                                                                                    |
| с обязательным указанием протокола                                                                                                    |                                                                                                    |
| Скриншот<br>(odf iper ppg не более 1Мб)                                                                                                    | Выберите файл Файл не выбран                                                                                                    |
| (best the Bit has been a series time)                                                                                                    |                                                                                                    |
| Вид информации *                                                                                                    | <ul> <li>рисованные изображения</li> <li>видео изображения</li> <li>фото изображения</li> <li>текст</li> <li>анимационное изображение</li> <li>другая информация</li> </ul> |
| Доступ к информации                                                                                                    | свободный                                                                                                    |
| Дополнительная информация<br>в том числе логин/пароль и/или иные сведения<br>для доступа к информации                                                                                                    | -                                                                                                    |
| Заявитель                                                                                                    |                                                                                                    |
| ФИО                                                                                                    | фамилия имя отчество                                                                                                    |
| Год рождения                                                                                                    |                                                                                                    |
| Место работы                                                                                                    |                                                                                                    |
| CONTRACT OF A DESCRIPTION OF A DESCRIPTION OF A DESCRIPTI |                                                                                                    |
| Страна                                                                                                    |                                                                                                    |
| Регион                                                                                                    |                                                                                                    |
| E-mail                                                                                                    |                                                                                                    |
|                                                                                                    | П направлять ответ по эл. почте                                                                                                    |
| Защитный код:                                                                                                    | Saoura :                                                                                                    |
| Направ                                                                                                    | зить сообщение                                                                                                    |
| Внимание!<br>Для направления предложений и за                                                                                                    | мечаний по работе сайта http://eais.rkn.gov.ru создана горяч                                                                                                    |

4.1. Сначала необходимо выбрать «Тип информации». В нашем случае это «признаки пропаганды наркотиков».

4.2. Копируем ссылку на интернет-страницу сайта в сети Интернет из адресной строки браузера и вставляем его в поле «Указатель страницы сайта в сети Интернет» с обязательным указанием сетевых протоколов («http://» или «https://» в зависимости от того, какой протокол используется) (рисунок № 6).

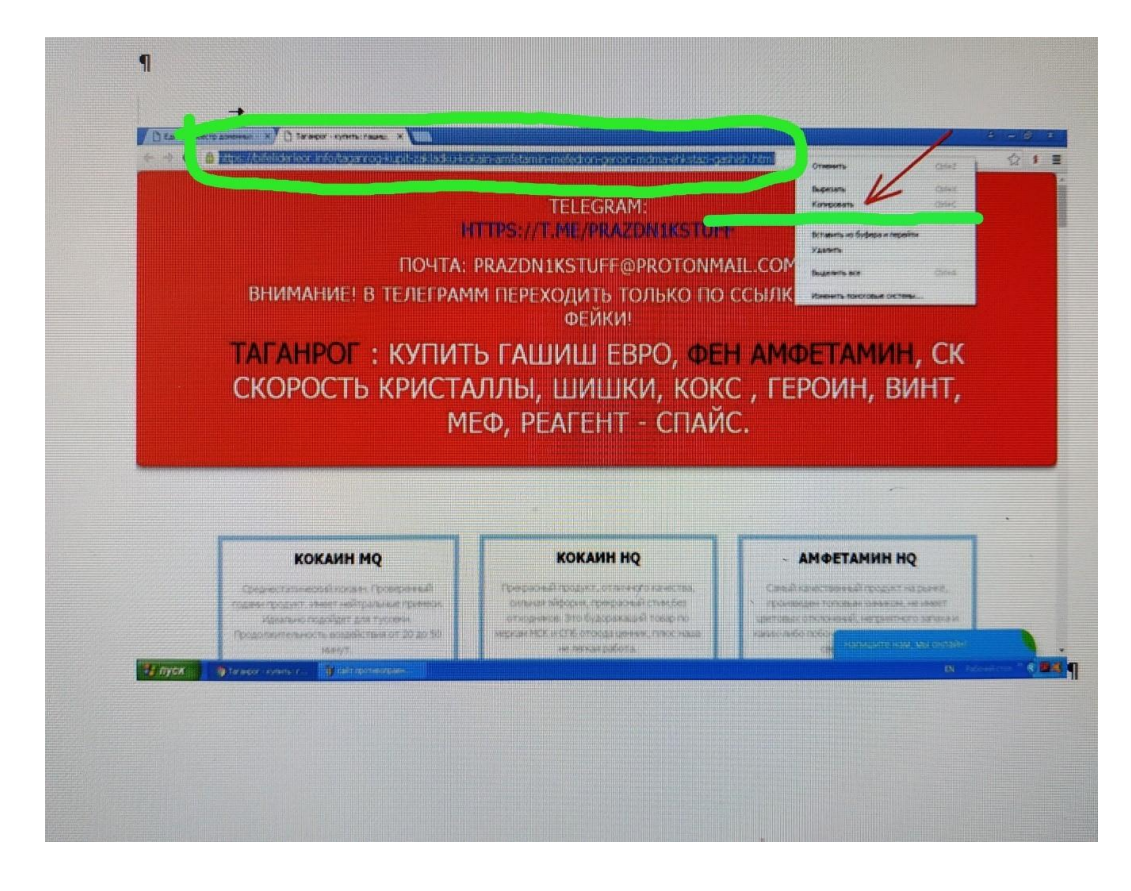

4.3. Заполняем раздел «Источник информации».

4.4. В разделе «Вид информации» галочками указываем ее обозначение на выявленном ресурсе (текст, фото и т.д.)

4.5. Указываем, каким является доступ к запрещенной информации (свободный, ограниченный или платный).

4.6. В разделе «Дополнительная информация» ПО ЖЕЛАНИЮ можно указать:

- способ связи для совершения заказа;

- способ оплаты заказа;

- логин и пароль от страницы социальной сети, через которую был совершен вход и обнаружен противоправный контент;

- браузер, через который был обнаружен противоправный контент и т.д.

4.7. В заключении при подаче обращения необходимо заполнить информацию о себе. При отправке сообщения от физического лица указывать место работы не обязательно.

4.8. Если Вы хотите получить от Роскомнадзора ответ о принятых по обращению мерах, не забудьте поставить галочку в графе «Направлять ответ по электронной почте». Ответ не всегда приходит сразу, все зависит от текущей загруженности сайта Роскомнадзора.

4.9. После того, как Вы заполнили все пункты формы подачи обращения, необходимо ввести цифры защитного кода и Ваше обращение будет направлено в Роскомнадзор для рассмотрения.

5. Ниже приведены примеры возможных ответов на Ваше обращение (рисунок № 9 и № 10).

## From Роскомнадзор

zapret-info-out@rkn.gov.ru

Subject [eais#2017-10-16-40-НП] Роскомнадзор информирует/the Roscomnadzor is informing Date Mon. 16 Oct 2017 11:35:08 +0300

Date Mon, 16 Oct 2017 11:35:08 +0300 To ukon71@mvd.ru

Здравствуйте!

Благодарим Вас за обращение, активную гражданскую позицию и сообщаем, что экспертами по указанному в Вашем обращении адресу <u>http://www.vdvdoska.net/?div=view&id=151119115140-</u> mdpv\_eyforetik\_kupitj v\_tule\_ibwertygmailcom\_solj\_mefedron&stype=0&search=146&page=1& <u>sort=id</u> в установленные законодательными и нормативными правовыми актами сроки будет проведена проверка на наличие материалов с противоправным контентом.

С уважением,

ФЕДЕРАЛЬНАЯ СЛУЖБА ПО НАДЗОРУ В СФЕРЕ СВЯЗИ, ИНФОРМАЦИОННЫХ ТЕХНОЛОГИЙ И МАССОВЫХ КОММУНИКАЦИЙ.

| From   | Роскомнадзор<br>zapret-info-out@rkn.gov.ru                                       |
|--------|----------------------------------------------------------------------------------|
| Subjec | t [eais#2017-08-03-43-НП] Роскомнадзор информирует/the Roscomnadzor is informing |
| Date   | Fri, 29 Sep 2017 16:55:08 +0300                                                  |
| То     | ukon71@mvd.ru                                                                    |

Здравствуйте

Влагодарим Вас за активную гражданскую позицию, однако сообщаем, что при проверке уполномоченным Правительством Российской Федерации федеральным органом исполнительной власти, указанный в Вашем обращении адрес <u>http://888359.info/?id=6#Тула</u> был отклонен по следующим возможным причинам:

- по указанному в Вашем обращении адресу <u>http://888359.info/?id=6#Тула</u> материалов с противоправным контентом не выявлено;

- на момент проведения проверки, указанный в Вашем обращении адрес <u>http://888359.info</u> /?id=6#Тула, был недоступен, либо удален владельцем ресурса.

С уважением,

ФЕДЕРАЛЬНАЯ СЛУЖБА ПО НАДЗОРУ В СФЕРЕ СВЯЗИ, ИНФОРМАЦИОННЫХ ТЕХНОЛОГИЙ И МАССОВЫХ КОММУНИКАЦИЙ